# workday.

VUMC BUSINESS EDUCATION

# **Receiving In Workday**

Central and Non-Central VUMC Receivers are required to create a receipt in Workday for Purchase Orders greater than \$10k, excluding capital purchases, Tecsys, and GraphiteRX. This step is required for goods and/or service invoices to be scheduled for payment. After creating a receipt, continue to send the invoice to <u>vumc\_electronic\_invoices@vumc.org</u>, when applicable, for the invoice to be processed for payment. Follow the steps below to Create a Receipt in Workday.

## From the Workday Homepage:

- 1. Select the Menu button.
- 2. Choose the Receiving App.

**Note:** If the receiving app is not automatically listed for you, select **Add Apps** at the bottom of the list.

3. Select Create Receipt.

4.You can enter the **Document Number**, which could be a **Purchase Order** number, or type in the **supplier name** to filter for the Purchase Order. Select the

Appropriate Option.

**Note:** If you the shipment was received in full, you can select the **Fully Receive** box as a shortcut.

5. Select OK.

## From Create Receipt:

1. In the Create Receipt Task, you must input the **Quantity/Amount to Receive**.

Note: the Quantity/Amount to Receive should only exceed the Quantity/Amount Ordered or the Ordered Quantity/ Amount Invoiced if more goods/services have been delivered than what was originally ordered. Over receiving will require a manager's approval. You can review the Total Quantity/Amount Already Received if the order is arriving in multiple shipments.

2. Choose Select Files under Attachments to

upload a packing slip. You can also drag and drop the file into this space.

**Note:** review additional information about the order as needed before submitting.

#### 3. Select Submit.

4. Email the invoice to <u>vumc\_electronic\_invoices@vumc.org</u> if applicable, for the invoice to be processed for payment.

|                           | Menu X                                 |
|---------------------------|----------------------------------------|
|                           | Requisitions                           |
| ← Receiving               | Receiving 2                            |
| Receiving                 | Help                                   |
|                           | Compensation and Benefits<br>Dashboard |
| 🕒 Tasks                   | Recruiting                             |
| Create Receipt            | Compensation                           |
| Create Receipt Adjustment | Benefits                               |
| 🖵 Reports                 | Expense Auditor                        |
| 3                         | Payroll Details                        |
| Create Receipt            | Add Apps                               |
| Document Number * := 4    |                                        |
| ок <mark>Б</mark> алсеl   |                                        |

| •                                                          |                   |                        |                                                   |
|------------------------------------------------------------|-------------------|------------------------|---------------------------------------------------|
| Purchase Order Supplier<br>P0100000000005 10X GENOMICS INC | Status<br>Draft   | Total Amount<br>\$0.00 | Currency<br>USD                                   |
| Information Attachments Lines                              |                   |                        |                                                   |
| 1 item<br>Q Search                                         | Line Informa      | tion<br>100838 - KIT N | IONO II RAPID TEST                                |
| Goods Lines                                                | Item Description  | KIT MONO II R          | APID TEST                                         |
| KIT MONO II RAPID TEST 0/1<br>CH1145 Kit                   | PO Line           | PO10000000             | 1005 - Line 1                                     |
|                                                            | Quantity to Rece  | ive                    | 0 1                                               |
|                                                            | Unit of Measure   |                        | Kit                                               |
|                                                            | Fully Receive     |                        |                                                   |
|                                                            | Quantity Ordered  | I                      | 1                                                 |
|                                                            | Ordered Quantity  | Invoiced               | 1                                                 |
| ~~~~~~~~~~~~~~~~~~~~~~~~~~~~~~~~~~~~~~~                    | Total Quantity Al | ready Received         | 0                                                 |
| Attachments                                                |                   | ~~~~                   | Ŋੑੑੑੑੑੑੑੑੑੑੑੑੑੑੑੑੑੑੑੑੑੑੑ <i>ੑ</i><br>Ŋੑੑੑੑੑੑੑੑੑੑੑ |
|                                                            | Drop files        | here                   |                                                   |
|                                                            | Select file       | 8 2                    |                                                   |
| Submit 3 Save for L                                        | ater ) (          | Cancel                 |                                                   |

# workday. |

VUMC BUSINESS EDUCATION

# **Over-Receiving**

Over-receiving in Workday occurs whenever the Quantity/Amount to Receive exceeds the Quantity/Amount Ordered. A receipt should only be over-received if the quantity or amount of the goods/services delivered exceed what was originally invoiced. Over-receiving will require a manager's approval.

# Completing the Over-Receiving To-Do Step

- 1. Find the **Over-Receipt Reason** notification in your inbox.
- 2. If it is valid, enter a comment describing reason for over-receipt.
- 3. Select **Submit**. The receipt will then be sent to a manager for approval

# Manager's Approval for Over-Receiving

- 1. Find the **Approve Receipt** notification in your inbox.
- 2. Scroll down to review the reason for the over-receipt under the **View Comments** section.
- If the over-receipt is not appropriate, select Send Back and enter comments in the Reason field to send to the receipt to the original receiver for adjustments.
- If the over-receipt is appropriate Select Submit to approve increasing the PO to account for the additional quantity/amount received.

Note: Once approved, the receipt will go to the buyer to submit a change order so that the PO can be updated.

## **Editing an Accidental Over-Receipt**

- 1. Find the **Over-Receipt Reason** notification in your inbox.
- 2. Select Edit Receipt.
- 3. Enter **Receipt Number** into the **Receipt to Edit** field. The receipt number can be found on the original notification.
- Enter the revised quantity/amount in Quantity/Amount to Receive and select Submit.

Note: Once quantity/amount received has been edited to within the PO quantity/amount, it will no longer require a comment or manager approval. Once edited, the notification requiring an **Over-Receipt To-Do Step** will be automatically removed from the receiver's inbox.

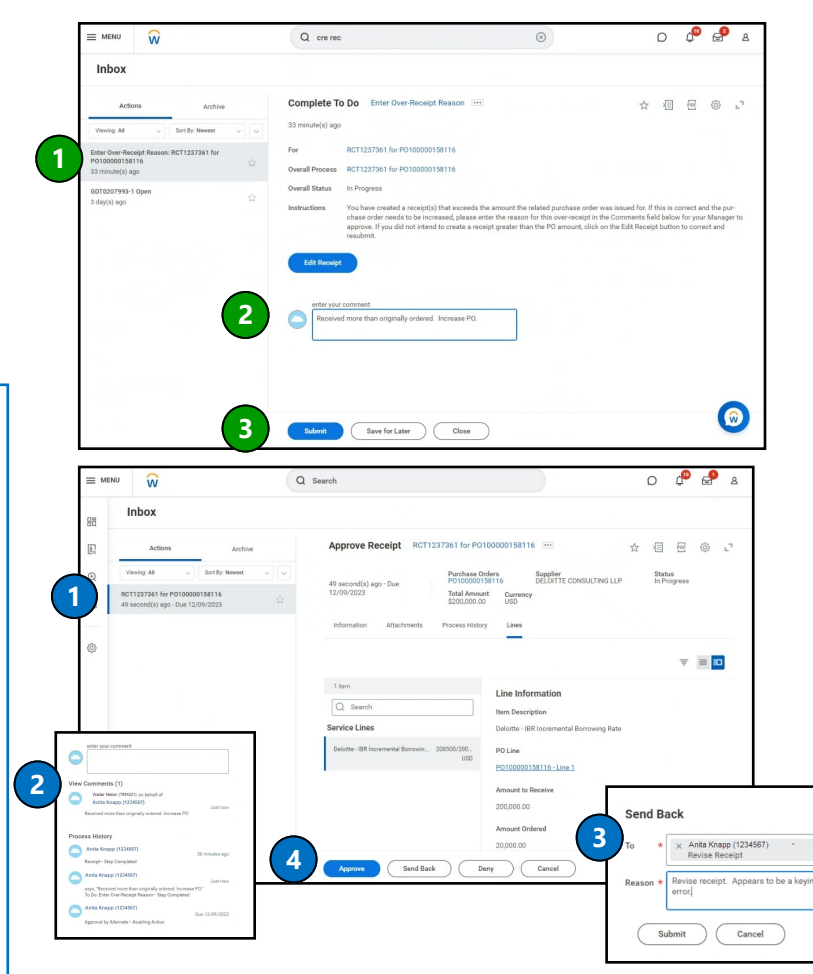

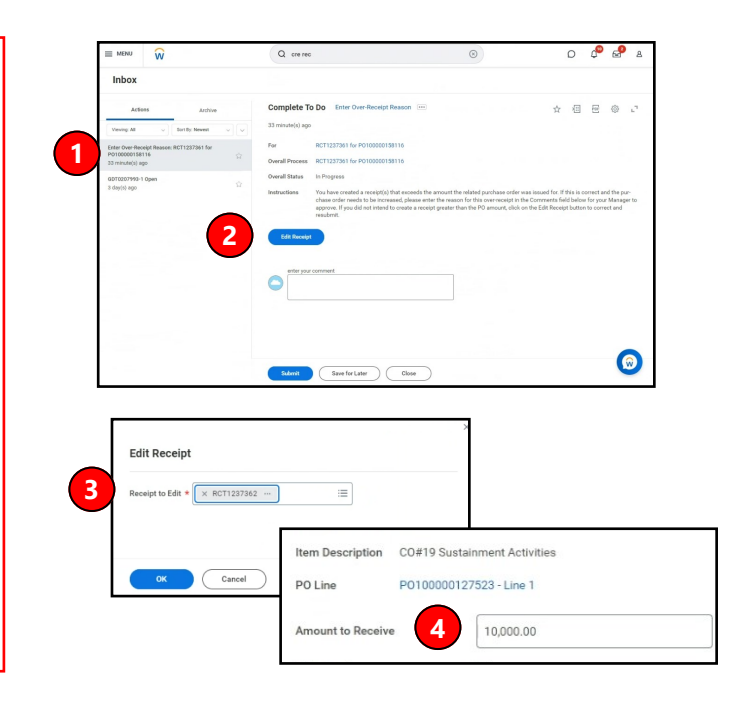

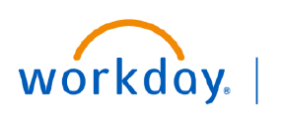

# **Workday Receipt Examples**

Below are some examples of common scenarios requiring receipts and ways to manage them in Workday.

## **Supplies PO with Multiple Deliveries**

1. You have a Supplies PO in which 10 cases of goods have been ordered. Multiple deliveries are expected.

2. Create a separate receipt for the quantity received in each individual delivery.

For example, receipt #1 for 6 cases, receipt #2 for 3 cases, and receipt #3 for 1 case.

## Blanket PO with Variable Monthly Charges

- 1. You have a Blanket PO for \$1M in which monthly invoices will be applied for a variable amount based on usage.
- 2. <u>Do not create a receipt for the full amount of the PO.</u>
- 3. Create a receipt on a monthly basis for the amount to be invoiced. Receipt amount should align with the amount of expense you expect to incur in the period.

## Multi-year Purchased Services PO Invoiced Annually

- 1. You have a Purchased Services PO that covers a 5-year period. Invoices are received from the Supplier annually.
- 2. <u>Do not create a receipt for the full amount of the PO.</u>
- 3. Create a receipt each year for the amount of the annual invoice to be paid.
- 4. Central Finance will account for this as a prepaid and recognize expense over the annual contract period.

## Six-Month Purchased Services PO Invoiced in Advance

- 1. You have a **Purchased Services PO** that covers a six-month period. Invoice is received from the Supplier at the beginning of the six months.
- 2. Create a receipt for the full amount of the invoice to be paid.
- 3. Central Finance will account for this as a prepaid and recognize expense over the six-month contract period.